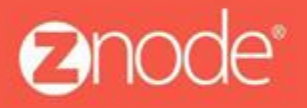

# ZNODE – UNITS OF MEASURE (UOM) PRODUCT USER GUIDE

April 2016

# Units Of Measure (UOM) Product Guide

Znode giving ability to configure Unit of Measure (UOM) at Product level. Units of Measure is a feature where a user can avail pricing/discounts based on number of units (quantity) of the products ordered. Znode supports units of measure like Piece, Gram, Inch, Ozt and Kit. Site admin also have a privilege to configure **Tier Pricing** either manually or rule based (Ex: Amount Off and Percent Off)

### How UOM product configure from admin site:

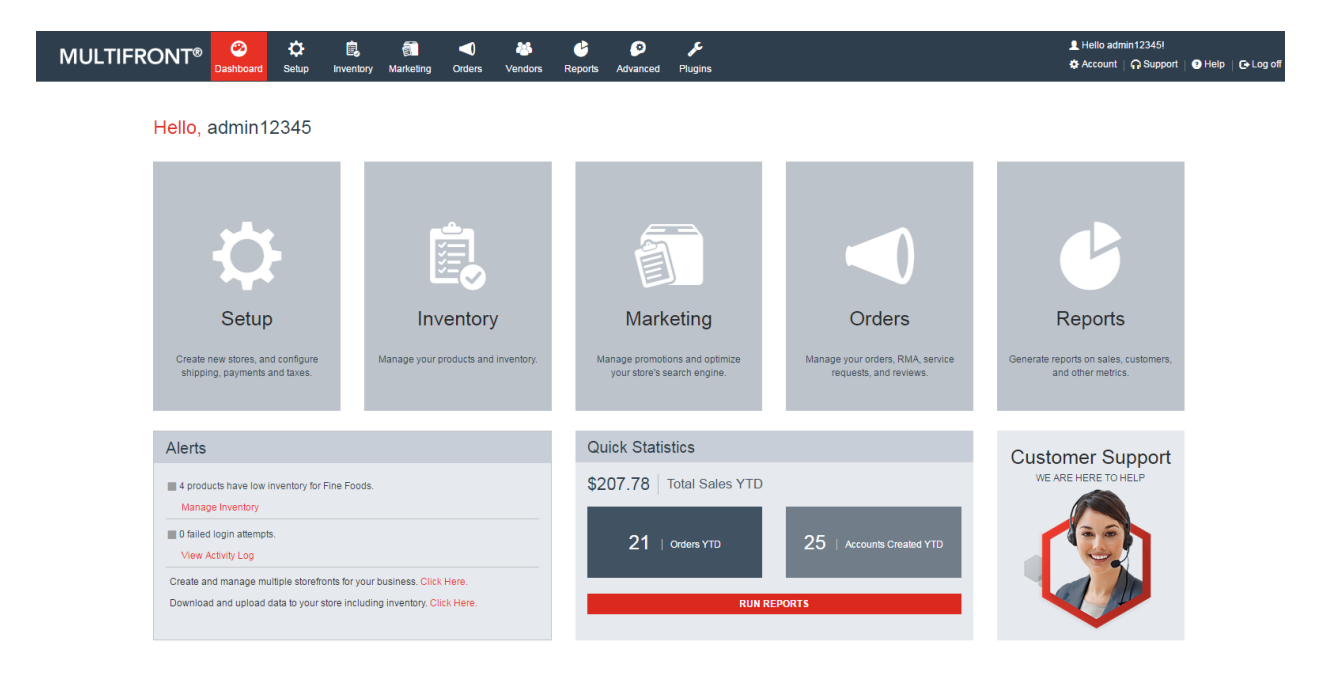

1. Login the Multifront and Click on the Inventory icon/link

2. Select Products link. Products listing page is displayed.

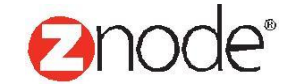

| MUL                     | TIFROM                  | NT® 😕                 | Ç<br>Setup | inventory   | (in the second second s | Orders     | 🔏<br>Vendors | Ceports  | ø<br>Advanced | ۶<br>Plugins |          |               |   |              | 👤 Hello a | dmin12345!<br>It   🎧 Support | 🥑 Help   🕞 Log off    |
|-------------------------|-------------------------|-----------------------|------------|-------------|----------------------------------------------------------------------------------------------------|------------|--------------|----------|---------------|--------------|----------|---------------|---|--------------|-----------|------------------------------|-----------------------|
| <b>Produc</b><br>Manage | ts<br>products and inve | entory in your store. |            |             |                                                                                                    |            |              |          |               |              |          |               |   |              |           |                              | + ADD                 |
| Search                  |                         |                       |            |             |                                                                                                    |            |              |          |               |              |          |               |   |              |           |                              | <b>*</b>              |
| ID                      |                         |                       |            | Pr          | oduct Name                                                                                                    |            |              |          |               | Product Nu   | imber    |               |   | SKU          |           |                              |                       |
|                         |                         |                       |            |             |                                                                                                    |            |              |          |               |              |          |               |   |              |           |                              |                       |
| Catalog                 |                         |                       |            | Br          | and                                                                                                    |            |              |          |               | Product Ty   | pe       |               |   | Product Cate | egory     |                              |                       |
| All                     |                         |                       | •          | AI          | 1                                                                                                    |            |              |          | •             | All          |          |               | • | All          |           |                              | •                     |
|                         |                         |                       |            |             |                                                                                                    |            |              |          |               |              |          |               |   |              |           | SEA                          | CLEAR                 |
|                         |                         |                       |            |             |                                                                                                    |            |              |          |               |              |          |               |   |              |           | Ad                           | vanced Search   Clear |
| ID                      | Image                   | Product Name          |            | Retail Pric | e                                                                                                    | Sales Pric | :e           | Whole Sa | le Price      |              | In Stock | Display Order |   | Is Active    | Manage    | Сору                         | Delete                |
| 329                     | \$7                     | Daylilles             |            | \$1.123456  |                                                                                                    |            |              |          |               |              | 10       | 20            |   | *            | •         | 6                            | â                     |
| 303                     |                         | Strawberry            |            | \$2.95      |                                                                                                    |            |              |          |               |              | -12      | 21            |   | 1            | •         | 6                            | â                     |
| 302                     | 1                       | Apple                 |            | \$4.23      |                                                                                                    | \$0.00     |              |          |               |              | 998      | 30            |   | 4            | •         | •                            | â                     |
| 307                     | 1                       | Peach                 |            | \$0.76      |                                                                                                    |            |              |          |               |              | 8        | 31            |   | *            | •         | 6                            | â                     |
| 304                     |                         | Pear                  |            | \$0.75      |                                                                                                    |            |              |          |               |              | 999      | 40            |   | •            | 0         | 6                            | â                     |
| 551                     | 1                       | Uvas                  |            | \$3.54      |                                                                                                    |            |              |          |               |              | 999      | 40            |   | *            | •         | 6                            | â                     |
| 306                     | -                       | Cherries              |            | \$4.23      |                                                                                                    |            |              |          |               |              | 9        | 50            |   | *            | •         | 6                            | â                     |
| 543                     |                         | Cerezas               |            | \$4.23      |                                                                                                    |            |              |          |               |              | 999      | 50            |   | 1            | 0         | 6                            | â                     |
| 348                     | <b>&gt;</b>             | Swiss Cheese          |            | \$3.24      |                                                                                                    |            |              |          |               |              | 999      | 60            |   | •            | 0         | 6                            | â                     |
| 314                     | 3                       | Mushroom              |            | \$2.99      |                                                                                                    |            |              | \$1.99   |               |              | 10       | 61            |   | •            | 0         | 6                            | â                     |
| Show                    | 10 🔻 Per P              | age                   |            |             |                                                                                                    |            |              |          |               |              |          |               |   |              |           | Page 1                       | /9 🕨 🕨                |

3. Click on the Add button to create new UOM based product for the store. There are 3 different discount type while creating new product

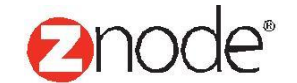

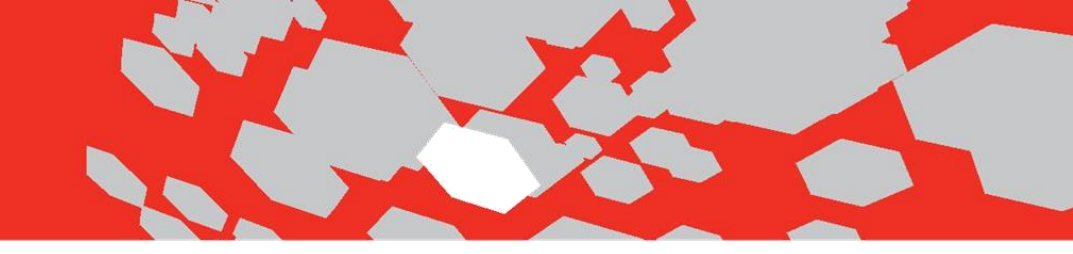

### To create UOM product without any discount:

4. Enter all mandatory fields and Select Tier Discount Type as "None" along with the size of packets and Piece units from the UOM drop down.

| ld New Product                                                                                                    |                          |       |               |                                 | SUBMIT CA                                                                                                    |
|----------------------------------------------------------------------------------------------------|--------------------------|-------|---------------|---------------------------------|----------------------------------------------------------------------------------------------------|
| eneral Information                                                                                                    |                          |       |               |                                 | Product Image                                                                                                    |
| roduct Name *                                                                                                    | Piece Unit Product       |       |               |                                 | Upload a suitable image for your product. Only JPG, GIF and PNG images are supported. The file size should be less than 1.5 Meg. Your image automatically be scaled so it displays correctly in the catalog. |
| KU or Part# *<br>e 5KU or stock keeping unit is the code                                                                                                    | pieces                   |       |               |                                 | Select an image UPLOAD                                                                                                    |
| reduct Gode =                                                                                                    | pieces001                |       |               |                                 | Product Image ALT Text The Image ALT Text is used for SEO and Assessibility                                                                                                    |
| plicable, then enter the SKU or Parte instead.                                                                                                    |                          |       |               |                                 | Description                                                                                                    |
| and<br>is is the product's brand as identified by the<br>snufacturer (example:"Apple").                                                                                                    | Not Applicable           |       | •             |                                 | Short Description                                                                                                    |
| applier<br>lect the supplier who will fulfill your order.                                                                                                    | Not Applicable           |       | -             |                                 | The short description is displayed in product search results. Enter 100 characters or less.                                                                                                    |
| swnload Link                                                                                                    |                          |       |               |                                 | Long Description                                                                                                    |
| ly applies to digital downloads.                                                                                                    |                          |       |               |                                 | File + Edit + Insert + View + Format + Table + Tools +                                                                                                    |
| uTube Video URL                                                                                                    |                          |       |               |                                 | 4 -> Formats - B / = = = = = = = = = = = = = = = = = =                                                                                                    |
| ps://www.youtube.com/embed/5WQoDw/V/Xhk                                                                                                    |                          |       |               |                                 | A. * A. * ©                                                                                                    |
| oduct Type                                                                                                    |                          |       |               |                                 |                                                                                                    |
| Oduct Type<br>iduct type will be used to determine if this<br>duct has special attributes (example:color, size,<br>).                                                                                                    | Default                  |       | •             |                                 |                                                                                                    |
| icing                                                                                                    |                          |       |               |                                 | p Wor                                                                                                    |
| tail Price 1                                                                                                    | 3 12                     |       |               |                                 | Feature Description                                                                                                    |
|                                                                                                    |                          |       |               |                                 | File - Edit - Insert - View - Format - Table - Tools -                                                                                                    |
| holesale Price<br>olesale proc will be applied to profiles that<br>we the wholesale setting enabled.<br>ar Discount Type                                                                                                    | None     Percentage      |       | $\overline{}$ | Here None disc<br>along with th | sount type is selected<br>is Piece UOM type.                                                                                                    |
| able LIOM                                                                                                    | Amount                   |       |               |                                 |                                                                                                    |
|                                                                                                    |                          | 1     |               |                                 | P Wor                                                                                                    |
| and per                                                                                                    |                          | FIELE |               |                                 |                                                                                                    |
| Class                                                                                                    | Sales Tax                |       | -             |                                 | File + Edit + Usert + View + Format + Table + Tools +                                                                                                    |
| a tax class determines the sales tax applied to product during checkout.                                                                                                    |                          |       |               |                                 |                                                                                                    |
|                                                                                                    |                          |       |               |                                 |                                                                                                    |
| ventory                                                                                                    |                          |       |               |                                 |                                                                                                    |
| entory<br>antity On Hand *<br>er the number of items in stock.                                                                                                    | 000                      |       |               |                                 |                                                                                                    |
| ventory<br>santity On Hand *<br>ter the number of items in stock.<br>-Order Level<br>ter the minimum stock level below which you<br>all need to recorder the product.                                                                                                    | 000<br>800               |       |               |                                 |                                                                                                    |
| Ventory<br>anality On Hand *<br>for the number of terms in stock.<br>-Order Level<br>for the environment stock level below which you<br>will have to reveal the product.<br>In Biolocitabio Guantity<br>in the removement quantity that and he salewated                                                                                                    | 999<br>900<br>1          |       |               |                                 |                                                                                                    |
| Ventory anality of Hand * anality of Aman in stock                                                                                                    | 000<br>500<br>1          |       |               |                                 | Provide B / B / B / B / B / B / B / B / B / B                                                                                                    |
| Anthony Anthony Anthon     | 999<br>800<br>1          |       |               |                                 | Youndal B B / B / B → B → B → B → B → B → B → B                                                                                                    |
| ventions<br>anality: Cort Ann.*<br>Cortes the Annual Section Section Secti | 999<br> 800<br> 1<br> 10 |       |               |                                 | Promite B / 単立 第 第 第 第 2 · 日 · 日 · 日 · 日 · 日 · 日 · 日 · 日 · 日 ·                                                                                                    |
| ventory anoty Contart -  Contart -   Contart -   Contart -        | poo<br>500<br>1<br>10    |       |               |                                 | $\begin{array}{c c c c c c c c c c c c c c c c c c c $                                                                                                    |

5. Here product is created having no discount type associated in it.

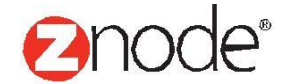

|                                   | pard Setup     | inventory | Marketing | Orders | Vendors | C<br>Reports | Advanced  | <b>پ</b><br>Plugins |                           |                    | L Hello admin12345!<br>& Account   ດ Support   € Help   & Log off |
|-----------------------------------|----------------|-----------|-----------|--------|---------|--------------|-----------|---------------------|---------------------------|--------------------|-------------------------------------------------------------------|
| Product Details - Piece Unit Prod | uct            |           |           |        |         |              |           |                     |                           |                    | ← BACK                                                            |
| Product Info Settings Catego      | rries SKUs     | Bundles   | Facets    | Tags   | Images  | Add-Ons      | Tiered Pr | icing H             | lighlights Digital Assets |                    |                                                                   |
|                                   |                |           |           |        |         |              |           |                     |                           |                    | ✓ EDIT                                                            |
| General Information               |                |           |           |        |         |              |           |                     | Shipping Settings         |                    |                                                                   |
| Product Name                      | Piece Unit Pro | duct      |           |        |         |              |           |                     | Free Shipping             | ×                  |                                                                   |
| Brand Name                        |                |           |           |        |         |              |           |                     | Shipping Rule             | Flat Rate Per Item |                                                                   |
| Product Code                      | pieces001      |           |           |        |         |              |           |                     | Shipping Rate             |                    |                                                                   |
| Min Selectable Quantity           | 1              |           |           |        |         |              |           |                     | Weight                    | 1.12 LBS           |                                                                   |
| Max Selectable Quantity           | 10             |           |           |        |         |              |           |                     | Height                    |                    |                                                                   |
| Product Type Name                 | Default        |           |           |        |         |              |           |                     | Width                     |                    |                                                                   |
| Supplier Name                     | Not Applicable |           |           |        |         |              |           |                     | Length                    |                    |                                                                   |
| Retail Price                      | \$ 12          |           |           |        |         |              |           |                     | Product Image             |                    |                                                                   |
| Sale Price                        |                |           |           |        |         |              |           |                     |                           |                    |                                                                   |
| Wholesale Price                   |                |           |           |        |         |              |           |                     |                           | maxwe              | 2'  5                                                             |
| Tax Class Name                    | Sales Tax      |           |           |        |         |              |           |                     |                           | ● FINE             | FOODS                                                             |
| Unit Of Measure                   | Piece          |           |           |        |         |              |           |                     |                           |                    |                                                                   |
| Size Of Packet                    | 10             |           |           |        |         |              |           |                     | Description               |                    |                                                                   |
| Download Link                     |                |           |           |        |         |              |           |                     | Short Description         |                    |                                                                   |
| YouTube Video URL                 |                |           |           |        |         |              |           |                     | Long Description          |                    |                                                                   |
| Display Settings                  |                |           |           |        |         |              |           |                     | Feature Description       |                    |                                                                   |
| Display Order                     | 500            |           |           |        |         |              |           |                     | Product Specification     |                    |                                                                   |
| Display Order                     | 000            |           |           |        |         |              |           |                     | Chinoing Information      |                    |                                                                   |

6. Go to Tier Pricing tab to apply the discount to the product. Tier Pricing is a way to encourage shoppers to buy larger quantities of a product by applying discounts based on the quantity ordered.

| MULTIFRONT®                        | Dashboard         | Ç<br>Setup   | inventory    | Marketing       | Orders      | 🖄<br>Vendors  | Ceports         | ø<br>Advanced   | چ<br>Plugins     |              |                |  | 👤 Hello a<br>🌣 Accoun | imin 12345!<br>t   ∩ Suppo | ort   🥐 Hel | p   🕒 Log off  |
|------------------------------------|-------------------|--------------|--------------|-----------------|-------------|---------------|-----------------|-----------------|------------------|--------------|----------------|--|-----------------------|----------------------------|-------------|----------------|
| Product Details - Piece Ur         | nit Product       |              |              |                 |             |               |                 |                 |                  |              |                |  |                       |                            |             | ← BACK         |
| Product Info Settings              | Categories        | SKUs         | Bundles      | Facets          | Tags        | Images        | Add-Ons         | Tiered P        | Pricing Hig      | hlights      | Digital Assets |  |                       |                            |             |                |
| Tiered pricing enables you to spec | cify a product pr | ice based or | n the number | of items ordere | ed. For exa | mple: you cou | ld offer discou | inted pricing i | f the customer b | uys more tha | an 10 items.   |  |                       |                            | ADD         | TIER PRICE     |
|                                    |                   |              |              |                 |             |               |                 |                 |                  |              |                |  |                       |                            | Advanced §  | Search   Clear |
|                                    |                   |              |              |                 |             |               |                 | No Reco         | ord Found        |              |                |  |                       |                            |             |                |

- 7. Click on the Add button. Here tier pricing details page is displayed. Admin can set different tier pricing depending on the maximum quantity of the items. Enter following details to configure tier pricing for the product.
  - > Select Profile: Select the profile from the drop down.
  - > **Tier Start:** Enter the minimum quantity of items.
  - > **Tier End:** Enter the maximum quantity of items.
  - > **Price:** Enter the discounted price for this tier pricing.

Znode - Units Of Measure (UOM) Product User Guide

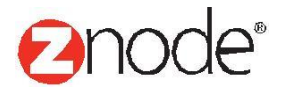

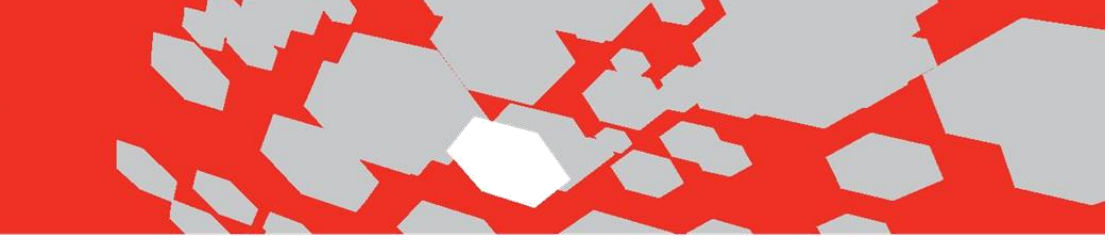

|                                                                             | C<br>d Setup | Linventory  | Marketing | Orders | 🐸<br>Vendors | C<br>Reports | ø<br>Advanced | <b>پ</b><br>Plugins                          | L Hello admin12345!<br>✿ Account    Support   ☯ Help |
|-----------------------------------------------------------------------------|--------------|-------------|-----------|--------|--------------|--------------|---------------|----------------------------------------------|------------------------------------------------------|
| Add Pricing Tier - Piece Unit Produ                                         | ıct          |             |           |        |              |              |               |                                              |                                                      |
| Tier Pricing Details                                                        |              |             |           |        |              |              |               |                                              |                                                      |
| Select Profile                                                              | Apply to A   | NI Profiles |           |        |              |              | •             |                                              |                                                      |
| Tier Start *                                                                | 1            |             |           |        |              |              |               |                                              |                                                      |
| Minimum quantity of items that must be ordered for<br>this pricing to apply |              |             |           |        |              |              |               |                                              |                                                      |
| Tier End *                                                                  | 5            |             |           |        |              |              |               |                                              |                                                      |
| Maximum quantity of items that must be ordered for<br>this pricing to apply |              |             |           |        |              |              |               |                                              |                                                      |
| Retail Price                                                                | \$ 12        |             |           |        |              |              |               |                                              |                                                      |
| Weight                                                                      | 1.12 LBS     |             |           |        |              |              | Mai           | nually admin need to enter discounted price. |                                                      |
| Min Selectable Quantity                                                     | 1            |             |           |        |              |              |               |                                              |                                                      |
| Unit Of Measure                                                             | Piece        |             |           | _      |              |              |               |                                              |                                                      |
| Size Of Packet                                                              | 10           |             | /         |        |              |              |               |                                              |                                                      |
| Price *                                                                     | S 10         |             |           |        |              |              |               |                                              |                                                      |
|                                                                             |              |             |           |        |              | SUBMIT       | CANCEL        |                                              |                                                      |

### **Note -** For None discount type admin need to manually configure the discount amount.

| MULTIF            | RONT®                        | 2<br>Dashboard    | ¢<br>Setup   | inventory    | Marketing      | Orders       | 🚜<br>Vendors    | Ceports         | Ø<br>Advanced     | المج<br>Plugins            |                |      | 👤 Hello admi<br>🌣 Account | n12345!<br>೧ Support   ? Help   & Log off |
|-------------------|------------------------------|-------------------|--------------|--------------|----------------|--------------|-----------------|-----------------|-------------------|----------------------------|----------------|------|---------------------------|-------------------------------------------|
| Product Deta      | ails - Piece Un              | it Product        |              |              |                |              |                 |                 |                   |                            |                |      |                           | ← BACK                                    |
| Product Info      | Settings                     | Categories        | SKUs         | Bundles      | Facets         | Tags         | Images          | Add-Ons         | Tiered Pri        | <b>cing</b> Highlights D   | Digital Assets |      |                           |                                           |
| Tiered pricing en | nables you to spec           | ify a product pri | ice based or | n the number | of items order | ed. For exan | nple: you could | d offer discour | nted pricing if t | ne customer buys more than | 10 items.      |      |                           | ADD TIER PRICE                            |
|                   |                              |                   |              |              |                |              |                 |                 |                   |                            |                |      |                           | Advanced Search   Clear                   |
| ID                | Profile                      |                   |              | т            | ier Start      |              |                 | Tier            | End               | Pi                         | rice           | Edit | Remove                    |                                           |
| 1                 | All Profiles                 |                   |              | 1            |                |              |                 | 5               |                   | \$1                        | 100.00         | 1    | â                         |                                           |
| 2                 | All Profiles                 |                   |              | 6            |                |              |                 | 8               |                   | \$9                        | 95.00          | 1    | â                         |                                           |
| 3                 | All Profiles                 |                   |              | 9            |                |              |                 | 10              |                   | \$9                        | 90.00          | 1    | â                         |                                           |
| Show 50           | <ul> <li>Per Page</li> </ul> |                   |              |              |                |              |                 |                 |                   |                            |                |      |                           | Page 1 /1 🕨 🕨                             |

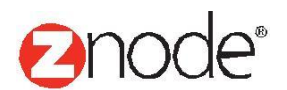

To create UOM product having percentage discount type:

- 8. Go to Inventory Products. Click on the Add button to create new product with Gram unit type.
- 9. Enter all mandatory fields. Select Percentage discount type along with the Gram units.

|                                                                                                    | ard Setup Invento       | Marketing | <b>d</b><br>Orders |   | eports | ø<br>Advanced | <b>پ</b><br>Plugins | L Helio admin123451<br>✿ Account    Support   ❶ Hel                                                                                                    | p   C+Log off |
|----------------------------------------------------------------------------------------------------|-------------------------|-----------|--------------------|---|--------|---------------|---------------------|----------------------------------------------------------------------------------------------------|---------------|
| Add New Product                                                                                                    |                         |           |                    |   |        |               |                     | SUBMIT                                                                                                    | CANCEL        |
| General Information                                                                                                    |                         |           |                    |   |        |               |                     | Product Image                                                                                                    |               |
| Product Name *                                                                                                    | Percentage Type Produ   | ct        |                    |   |        |               |                     | Upload a suitable image for your product. Only JPG, GIF and PNG images are supported. The file size should be less than 1.5 Meg. You submaticable be scaled as it displays correctly in the catalog.                                                                                                    | ur image will |
| SKU or Part# *<br>The SKU or stock keeping unit is the code<br>assigned to your product inventory.                              | percentage              |           |                    |   |        |               |                     | Selectan image UPLOAD                                                                                                    |               |
| Product Code *<br>Enter your internal (ERP) product code. If not<br>applicable, then enter the SKU or Part# instead.            | percentage001           |           |                    |   |        |               |                     | Productinage ALT Text The image ALT Text is used for SEO and Accessibility                                                                                                    |               |
| Brand<br>This is the product's brand as identified by the<br>manufacturer (example:"Apple").                                    | Not Applicable          |           |                    |   | •      |               |                     | Description Short Description                                                                                                    |               |
| Supplier<br>Select the supplier who will fulfill your order.                                                                    | Not Applicable          |           |                    |   | •      |               |                     | The short description is displayed in product search results. Enter 100 characters or less.                                                                                                    |               |
| Download Link<br>Only applies to digital downloads.                                                                             |                         |           |                    |   |        |               |                     | Long Description                                                                                                    |               |
| YouTube Video URL<br>Enter the embed YouTube URL only (example: "<br>https://www.youtube.com/embed/SWQoDw//VXhk<br>")           |                         |           |                    |   |        |               |                     | Prie ⊂ Lost = Insert ⊂ View = Pormat = Table = Tools =<br>(+) → Format =   B I   E = II   E = II = II   D   O   E   ⊕ (II   D   A = A = C   D   A = C   D   A = C |               |
| Product Type                                                                                                    |                         |           |                    |   |        |               |                     |                                                                                                    |               |
| Product Type<br>Product type will be used to determine if this<br>product has special attributes (example:color, size,<br>etc). | Default                 |           |                    |   | •      |               |                     |                                                                                                    |               |
| Pricing                                                                                                    |                         |           |                    |   |        |               |                     | p                                                                                                    | Words: 0 ad   |
| Retail Price *                                                                                                    | <b>S</b> 10             |           |                    |   |        |               |                     | Feature Description                                                                                                    |               |
| Sale Price                                                                                                    | 5                       |           |                    |   |        | Here          | arcanta             | File + Edit + Insert + View + Format + Table + Tools +                                                                                                    |               |
| Wholesale Price<br>Wholesale price will be applied to profiles that<br>have the wholesale setting enabled.                      | \$                      |           |                    |   |        | select        | ed along            | type.                                                                                                    |               |
| Tier Discount Type                                                                                                    | None  Percentage Amount |           |                    |   | / -    |               |                     |                                                                                                    |               |
| Enable UOM                                                                                                    | <b>~</b>                |           |                    | K |        |               |                     | 0                                                                                                    | Morde: 0, d   |
| Unit Of Measure *<br>Priced per                                                                                                 | 5.12                    |           | Gram               |   |        | )             |                     | Enter a list of product features to display. Leave blank to disable this tab.                                                                                                    | words. o an   |
| Tax Class<br>The tax class determines the sales tax applied to<br>this product during checkout.                                 | Sales Tax               |           |                    |   | •      |               |                     | Tole Edit Insert View + Format + Table + Tools +<br>→ Pormas + B / E = = = = = = + = = = = P = = + = = = = P = = = =                                                                                                    |               |
| Inventory                                                                                                    |                         |           |                    |   |        |               |                     |                                                                                                    |               |
| Quantity On Hand *<br>Enter the number of items in stock.                                                                       | 999                     |           |                    |   |        |               |                     |                                                                                                    |               |
| Re-Order Level<br>Enter the minimum stock level below which you<br>would need to re-order the product.                          |                         |           |                    |   |        |               |                     |                                                                                                    |               |
| Min Selectable Quantity<br>Enter the minimum quantity that can be selected<br>when adding an item to the cart                   | 1                       |           |                    |   |        |               |                     | p<br>Enter additional product specifications and characteristics. Leave blank to disable this tab.                                                                                                    | Words: 0 ati  |
| Max Selectable Quantity *                                                                                                    | 10                      |           |                    |   |        |               |                     | Shipping Information                                                                                                    |               |
| Enter the maximum quantity that can be selected<br>when adding an item to the cart.                                             |                         |           |                    |   |        |               |                     | Prie · Luit · Insert · View · Politikati · Iable · Idols · Idols · · · · · · · · · · · · · · · · · · ·                                                                                                    |               |

- 10. Percent discount type product is created. Now go to the tier pricing tab to configure tier pricing for the product.
- 11. Click on the Add button to add tier pricing for discount type product. Enter the following details on Add tier pricing page:
  - > Select Profile: Select the profile from the drop down.
  - > **Tier Start:** Enter the minimum quantity of items.
  - > **Tier End:** Enter maximum quantity of items.

Znode - Units Of Measure (UOM) Product User Guide

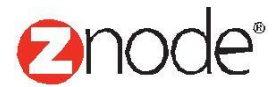

- > **Discount:** Enter the percent for the range between the 0-100.
- Price: Price will be automatically calculated by using below formula. Admin cannot change the discounted price. Price field will be in view only mode.

### **UOM Tier Formula for discount in Percent:**

Base Price - (Base Price \* % discount)) \* Unit of Measure \* QTY
 Ex. (10 - (10\*0.12))\*5.12\*1 = \$45.056

|                                                                                             | Setup       | inventory   | )<br>Marketing | Orders | Vendors | C<br>Reports | Advanced            | <b>پ</b><br>Plugins                                                                               | 👤 Hello ad<br>🌣 Account | min12345! | ? Help | 🛛 🕒 Log off |
|---------------------------------------------------------------------------------------------|-------------|-------------|----------------|--------|---------|--------------|---------------------|---------------------------------------------------------------------------------------------------|-------------------------|-----------|--------|-------------|
| Add Pricing Tier - Percentage Type                                                          | Product     |             |                |        |         |              |                     |                                                                                                   |                         |           |        |             |
| Tier Pricing Details                                                                        |             |             |                |        |         |              |                     |                                                                                                   |                         |           |        |             |
| Select Profile                                                                              | Apply to Al | II Profiles |                |        |         |              | •                   |                                                                                                   |                         |           |        |             |
| Tier Start *<br>Minimum quantity of items that must be ordered for<br>this pricing to apply | 1           |             |                |        |         |              |                     |                                                                                                   |                         |           |        |             |
| Tier End *<br>Maximum quantity of items that must be ordered for<br>this pricing to apply   | 5           |             |                |        |         |              |                     |                                                                                                   |                         |           |        |             |
| Retail Price                                                                                | \$ 10       |             |                |        |         | _            |                     |                                                                                                   |                         |           |        |             |
| Weight                                                                                      | 0 LBS       |             |                |        |         | (Bas         | Here o<br>• Price - | discount is calculated using below formula.<br>(Base Price * % discount)) * Unit of Measure * QTY |                         |           |        |             |
| Min Selectable Quantity                                                                     | 1           |             |                |        |         |              |                     | Ex. (10 - (10*0.12))*5.12*1 = \$45.056                                                            |                         |           |        |             |
| Unit Of Measure                                                                             | Gram        |             |                |        | /       | _            |                     |                                                                                                   |                         |           |        |             |
| Size Of Packet                                                                              | 5.12        |             |                | /      |         |              |                     |                                                                                                   |                         |           |        |             |
| Discount<br>% Discount depends on Qty Tiers (price breaks)                                  | 12          | ~ 14        |                |        |         |              |                     |                                                                                                   |                         |           |        |             |
| Price *                                                                                     | \$ 45.0     | 056         |                |        |         |              | CANCEL              |                                                                                                   |                         |           |        |             |

| мшт           |                       | 2                 | <b>¢</b>     | Ē.           | <b>(</b> )      | <           | **             | 6              | 9               | Æ                  |                     |     | L Hello ad | min12345! |                        |
|---------------|-----------------------|-------------------|--------------|--------------|-----------------|-------------|----------------|----------------|-----------------|--------------------|---------------------|-----|------------|-----------|------------------------|
| MOLI          |                       | Dashboard         | Setup        | Inventory    | Marketing       | Orders      | Vendors        | Reports        | Advanced        | Plugins            |                     |     | Account 🔅  | C Support | i   💿 Help   🕞 Log off |
| Product I     | Oetails - Percenta    | ge Type Pro       | oduct        |              |                 |             |                |                |                 |                    |                     |     |            |           | + BACK                 |
| Product Ir    | nfo Settings          | Categories        | SKUs         | Bundles      | Facets          | Tags        | Images         | Add-Ons        | Tiered Pr       | cing Highligh      | ts Digital Assets   |     |            |           |                        |
| Tiered pricin | g enables you to spec | ify a product pri | ice based or | n the number | of items ordere | d. For exan | nple: you coul | d offer discou | nted pricing if | he customer buys n | nore than 10 items. |     |            |           | ADD TIER PRICE         |
|               |                       |                   |              |              |                 |             |                |                |                 |                    |                     |     |            | A         | dvanced Search   Clear |
| ID            | Profile               |                   | Tier         | Start        |                 | Tier E      | End            |                | Price           |                    | Discount Percent    | Edi | it         | Remove    |                        |
| 4             | All Profiles          |                   | 1            |              |                 | 5           |                |                | \$45.056        |                    | 12.000000%          | 1   |            | Ô         |                        |
| 9             | All Profiles          |                   | 6            |              |                 | 8           |                |                | \$43.52         |                    | 15.000000%          |     |            | Ô         |                        |
| 10            | All Profiles          |                   | 9            |              |                 | 10          |                |                | \$40.96         |                    | 20.00000%           | 1   |            | Ô         |                        |
| Show 50       | Per Page              |                   |              |              |                 |             |                |                |                 |                    |                     |     |            | Page      | 1 /1 🕨 🕨               |

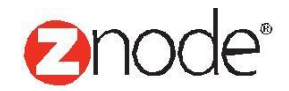

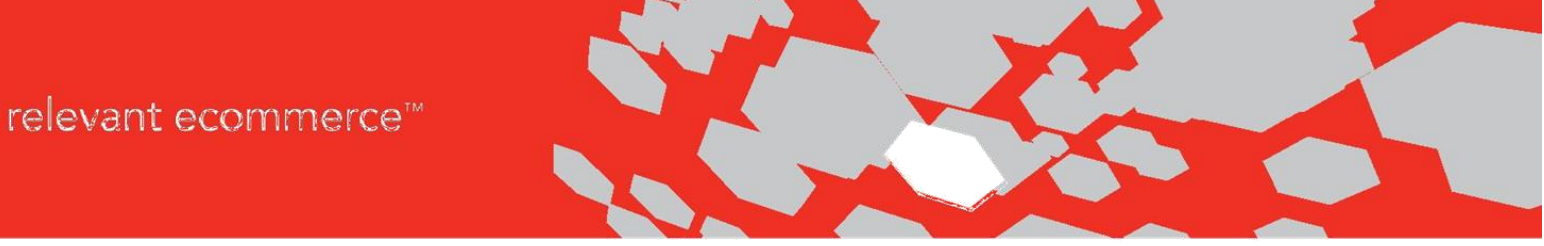

To create UOM product having Amount discount type:

12. Go to Inventory - Products. Click on the Add button to create new product with Amount discount type.

|                                                                                                    | ard Setup Inventory Marketin                                                                                       | راً)<br>ng Orders ۱ | Vendors Reports              | Advanced Plugins                 | ⊥ Hello admin12345/<br>♦ Account   ♀ Support   ● Help   ♀ Log off                                                                                                    |
|----------------------------------------------------------------------------------------------------|----------------------------------------------------------------------------------------------------|---------------------|------------------------------|----------------------------------|----------------------------------------------------------------------------------------------------|
| Add New Product                                                                                                    |                                                                                                    |                     |                              |                                  | SUBMIT CANCEL                                                                                                    |
| General Information                                                                                                    |                                                                                                    |                     |                              |                                  | Product Image                                                                                                    |
| Product Name *                                                                                                    | Amount discount type                                                                                               |                     |                              |                                  | Upload a suitable image for your product. Only JPG, GIF and PNG images are supported. The file size should be less than 1.5 Meg. Your image will<br>automatically be scaled so it displays correctly in the catalog.                                                                                                    |
| SKU or Part# *<br>The SKU or stock keeping unit is the code                                                                                                    | amount01                                                                                                    |                     |                              |                                  | Select an image UPLOAD                                                                                                    |
| assigned to your product inventory.                                                                                                    | amount012                                                                                                    |                     |                              |                                  | Product Image ALT Text                                                                                                    |
| Enter your internal (ERP) product code. If not<br>applicable, then enter the SKU or Part# instead.                                                                                                    | amountoriz                                                                                                    |                     |                              |                                  | The image ALT lex is used for act and<br>Accessibility                                                                                                    |
| Brand                                                                                                    | Not Applicable                                                                                                    |                     | •                            |                                  | Description                                                                                                    |
| This is the product's brand as identified by the<br>manufacturer (example:"Apple").                                                                                                    |                                                                                                    |                     |                              |                                  | Short Description                                                                                                    |
| Supplier<br>Select the supplier who will fulfill your order.                                                                                                    | Not Applicable                                                                                                    |                     | ▼                            |                                  |                                                                                                    |
| Download Link                                                                                                    |                                                                                                    |                     |                              |                                  | The short description is displayed in product search results. Enter 100 characters or less.                                                                                                    |
| Only applies to digital downloads.                                                                                                    |                                                                                                    |                     |                              |                                  | File + Edit + Insert + View + Format + Table + Tools +                                                                                                    |
| YouTube Video URL<br>Enter the embed YouTube URL only (example: "<br>https://www.youtube.com/embed/SWQoDw/V/Xhk<br>")                                                                                                    |                                                                                                    |                     |                              |                                  |                                                                                                    |
| Product Type                                                                                                    |                                                                                                    |                     |                              |                                  |                                                                                                    |
| Product Type                                                                                                    | Default                                                                                                    |                     | •                            |                                  |                                                                                                    |
| Product type will be used to determine if this<br>product has special attributes (example:color, size,<br>etc).                                                                                                    |                                                                                                    |                     |                              |                                  |                                                                                                    |
| Pricing                                                                                                    |                                                                                                    |                     |                              |                                  | P Words: 0é                                                                                                    |
| Retail Price *                                                                                                    | \$ 50                                                                                                    |                     |                              |                                  | Feature Description                                                                                                    |
| Sale Price                                                                                                    | \$                                                                                                    |                     |                              |                                  | File + Edit + Insert + View + Format + Table + Tools +                                                                                                    |
| Wholesale Price                                                                                                    | s                                                                                                    |                     |                              |                                  |                                                                                                    |
|                                                                                                    |                                                                                                    |                     | Here amount                  | discount type                    |                                                                                                    |
| Wholesale price will be applied to profiles that<br>have the wholesale setting enabled.                                                                                                    |                                                                                                    |                     | Here amount<br>is selected w | discount type<br>/ith Inch unit. |                                                                                                    |
| Wholesale price will be applied to profiles that have the wholesale setting enabled.                                                                                                    | None                                                                                                    | 1                   | Here amount<br>is selected w | discount type<br>vith Inch unit. |                                                                                                    |
| Wholesale price will be applied to profiles that<br>have the wholesale setting enabled.<br>Ther Discount Type                                                                                                    | None<br>Percentage<br>Amount                                                                                       | 1                   | Here amount<br>is selected w | discount type<br>/ith Inch unit. |                                                                                                    |
| Weolessis proce will be applied to profiles that<br>have the wholesale setting enabled.<br>Tier Discount Type<br>Enable UOM                                                                                                    | None<br>Percentage<br>Amount                                                                                       | 7                   | Here amount<br>is selected w | discount type<br>vith Inch unit. |                                                                                                    |
| Weolessis proce with the applied to profiles that<br>have the wholesale setting enabled.<br>Tier Discount Type<br>Enable UOM<br>Unit Of Measure *                                                                                                    | None<br>Percentage<br>Amount                                                                                       |                     | Here amount is selected w    | discount type<br>vith Inch unit. | A      Words: 0      Words: 0      Words: 0                                                                                                    |
| Wholessa proc with the applied to profiles that<br>have the wholesale setting enabled.<br>Tier Discount Type<br>Enable UOM<br>Unit Of Measure *<br>Priced per                                                                                                    | None<br>Percentage<br>Amount                                                                                       | Inch                | Here amount is selected w    | discount type<br>vith Inch unit. | A • A • O                                                                                                    |
| Weolessis proc with the applied to profiles that<br>have the wholesale setting enabled.<br>Tier Discount Type<br>Enable UOM<br>Unit Of Measure *<br>Priced per<br>Tax Class                                                                                                    | None<br>Percentage<br>Amount<br>2<br>Sales Tax                                                                     | Inch                | Here amount<br>is selected w | discount type<br>vith Inch unit. | A • A • • • • • • • • • • • • • • • • •                                                                                                    |
| Weakesake proce with be applied to profiles that<br>have the wholesale setting enabled.<br>Tier Discount Type<br>Enable UOM<br>Unit Of Measure *<br>Proced per<br>Tax Class<br>The tax data datamines the sales tax applied to<br>this product during checkout.                                                                                                    | None Percentage Amount                                                                                             | Inch                | Here amount is selected w    | discount type                    | A · A · G<br>p<br>Enter a list of product features to display. Leave blank to disable this tab.<br>Product Specification<br>File · Edit · Insert · View · Format · Table · Tools ·<br>f Formats · B J E Ξ Ξ Ξ Ξ Ξ · Ξ · Ξ Ξ Ø ©<br>→ · O B J E Ξ Ξ Ξ Ξ Ξ · Ξ · Ξ Ξ Ø ©<br>→ · O B J E Ξ Ξ Ξ Ξ · Ξ · Ξ · Ξ Ø Ø ©<br>→ · O B J · E Ξ Ξ Ξ Ξ · · · · · · · · · · · · · ·                                                                                                    |
| Wedesse proc with the applied to profiles that<br>have the wholesale setting enabled.<br>Tier Discount Type<br>Enable UOM<br>Unit Of Measure *<br>Priced per<br>Tax Class<br>The tax class determines the sales tax applied to<br>the product during offection.                                                                                                    | None Percentage Amount 2 Sales Tax                                                                                 | Inch                | Here amount<br>is selected w | discount type                    | A · A · G<br>p Words: 0, d<br>Enter a list of product features to display. Leave blank to disable this tab.<br>Product Specification<br>File · Edit · Insert · View · Format · Table · Tools ·<br>↑ / Formats · B / E = = = :: · :: · :: · :: · :: · :: · :                                                                                                    |
| Wedeese proce will be applied to profiles that<br>have the wholesale setting enabled.<br>Ther Discount Type<br>Enable UOM<br>Unit Of Measure *<br>Priced per<br>Tax Class<br>The tar class determines the sales tax applied to<br>the product during checkour.                                                                                                    | None Percentage Amount                                                                                             | Inch                | Here amount<br>is selected w | discount type                    | A · A · G<br>p<br>Enter a lat of product features to display Leave blank to disable tha tab.<br>Product Specification<br>File · Edit · Insert · View · Format · Table · Tools ·<br>n · Formats · B / E = = = :: · :: · :: · :: · :: · :: · :                                                                                                    |
| Wedeese proce will be applied to profiles that<br>have the wholesale setting enabled.<br>Tier Discount Type<br>Enable UOM<br>Unit Of Measure *<br>Priced per<br>Tax Calas<br>The tar das determines the sales tax applied to<br>the product during checkout.<br>Inventory<br>Calantly On Hand *<br>Enter the number of flems in stock.                                                                                                    | None Percentage Amount                                                                                             | Inch                | Here amount<br>is selected w | discount type                    | A · A · G<br>p<br>Enter a list of product features to display Leave blank to disable this tab.<br>Product Specification<br>File · Edit · Insert · View · Format · Table · Tools ·<br>↑ / Formats · B / E = = = :: · :: · :: · :: · :: · :: · :                                                                                                    |
| Whole sease proce will be applied to profiles that have the wholesale setting enabled. Tier Discount Type Enable UCM Unit Of Measure * Proced per Tax Class Tax Class Tax Class Tax Class Class the sales tax applied to the sales tax applied to the product during sheehout. Enter the number of terms in stock. Re-Order Level Enter the number soles the sales tax applied to the product during the sales.                                                                                                    | None Percentage Amount                                                                                             | Jnen -              | Here amount is selected w    | discount type                    | A · A · G<br>P Words: 0 d<br>Enter a lat of product features to display Leave blank to disable this lab.<br>Product Specification<br>File × Edit + Insert × View × Format × Table × Tools ×<br>← → Formats × B I E E E E E E · E × E F E © E<br>A · A · C · C                                                                                                    |
| Wedesse proc will be applied to profiles that<br>have the wholesale setting enabled.<br>Tier Discount Type<br>Enable UOM<br>Unit Of Measure *<br>Proced per<br>Tax Calass<br>The tax class determines the sales tax applied to<br>this product during checkout.<br>Inventory<br>Quantity On Hand *<br>Enter the number of items in stock.<br>Re-Order Level<br>Enter the number of thems in stock.<br>Re-Order Level<br>Enter the number of thems in stock.<br>Min Selectable Quantity                                                                                                    | None Percentage Amount  Sales Tax                                                                                  | Inch                | Here amount is selected w    | discount type                    | A     ▲     ▲       p     Words: 0 al       Enter a list of product features to display Leave blank to disable this lab.     Words: 0 al       Product Specification     File × Edit + Insert × View × Format × Table × Tools ×       ♠     ← Formats × B     ✔       ▲     × B     ✓       ▲     × B     ✓       ●     Words: 0 al                                                                                                    |
| Wedesa proc will be applied to profiles that have the wholesale setting enabled. Terr Discount Type Enable UOM Unit Of Measure * Proced per Tax Class Tax Class Tax Class Tax Class Charthen under of the sales tax applied to the best data wholesale tax applied to the best data wholesale tax applied to the best data wholesale tax applied to the best data wholesale tax applied to the best data wholesale tax applied to the best data wholesale tax applied to the best data wholesale tax applied to the best best wholesale tax applied to the best best data whole tax applied to the best best data whole tax applied to the best best data whole tax applied to the best best data whole tax applied to the best data whole tax applied to the best data whole tax applied to the best data whole tax applied to the tax applied to the tax applied to the tax applied to the tax applied to the tax applied to the tax applied to tax applied to tax app | None Percentage Amount  Sales Tax                                                                                  | Inch                | Here amount is selected w    | discount type<br>ith Inch unit.  | A · A · A · A · A · A · A · A · A · A ·                                                                                                    |
| Webseak proce will be applied to profiles that have the wholesale setting enabled. Terr Discount Type Enable UOM Unit of Measure * Proced per Tax Class Tax Class Tax Class Tax Class Class Charmen under of the sales tax applied to the best of the sales tax applied to the best of the sales tax applied to the sale tax applied to the sale tax applied to the sales tax applied to the sales tax applied tax applied | None Percentage Amount  Sales Tax                                                                                  | Inch                | Here amount is selected w    | discount type<br>ith Inch unit.  | A • A • A<br>p Words: 0 d<br>Enter a flat of product features to display Leave blank to disable this tab.<br>Product Specification<br>File • Edit • Insert • View • Format • Table • Tools •<br>A • A • A • O<br>Enter additional product specifications and characteristics. Leave blank to disable this tab.<br>Shipping information<br>File • Edit • Insert • View • Format • Table • Tools •                                                                                                    |
| <ul> <li>Where the wholesake setting enabled.</li> <li>Ther Discount Type</li> <li>Enable UOM</li> <li>Unit Of Measure *</li> <li>Proced per</li> <li>Taix Class</li> <li>The taix class detarmines the sales taix applied to the sales taix applied to the sales taix applied taix applied to the sales taix applied to the sales taix</li></ul>                    | None Percentage Amount                                                                                             | Inch                | Here amount is selected w    | discount type<br>ith Inch unit.  | A       ▲       ▲         p       Words: 0 digitary         Enter a list of product features to digatary Leave blank to disable this tab.         Product Specification         File × Edit + Insert + View + Format + Table + Tools +         ▲       ▲         ▲       ▲         ▲       ▲         ▲       ▲         ●       Formats ->         B       I         Enter additional product specifications and characteristics. Leave blank to disable this tab.         Shipping Information         File × Edit + Insert + View + Format + Table = Tools +         ●       Pormats ->         B       I       E = =         File × Edit + Insert + View + Format + Table = Tools +         ●       Pormats ->       B         File * Edit + Insert + View + Format + Table = Tools +         ●       Pormats ->       B         File * Edit + Insert + View + Format + Table = Tools +         ●       Pormats ->       B                                                                                                    |
| Whether was a proce was the applicate to profiles that have the wholesake setting enabled.         Tier Discount Type         Enable UOM         Unit Of Measure *         Proced per         Tax Calass         The track das determines the sales tax applied to the product during checkour.         Duratory         Quantity On Hand *         Enter the number of items in stack.         Refer the number of tems in stack.         Differ the minimum quantity that can be selected when adding an item to the cart.         Mans Gelectable Quantity *         Enter the minimum quantity that can be selected when adding an item to the cart.         Diaplex Settings                                                                                                    | None Percentage Amount                                                                                             | Inch                | Here amount is selected w    | discount type<br>ith Inch unit.  | A       A       A         P       Words: 0 digitizy       Leave blank to disable this tab.         Product Specification       Formats - B       I         File - Edit - Insert + View - Format + Table - Tools -       Image: A - A - O         A       A - A - O       Image: A - O         P       Image: A - O       Words: 0 digitizy         P       Formats -> B       Image: A - O         Image: A - O       Words: 0 digitizy       Words: 0 digitizy         P       Formats -> B       Image: A - O         Image: A - O       Words: 0 digitizy       Words: 0 digitizy         P       Formats -> B       Image: A - O       Words: 0 digitizy         P       Formats -> B       Image: A - O       Words: 0 digitizy         File - Edit -> Insert -> View -> Format -> Table -> Tools ->       Image: A - O       Image: A - O         File -> Edit -> Insert -> View -> Format -> Table -> Tools ->       Image: A - O       Image: A - O       Image: A - O         A - O       Image: A - O       Image: A - O       Image: A - O       Image: A - O       Image: A - O |
| Where the which have the the values a setting enabled. I can be understand a setting enabled. I can be understand a set to be a setting enabled. I can be understand a set to be a setting enabled. I can be understand a set to be a setting enabled. I can be under to be a setting enabled. I can be under to be a setting enab                                                                                                    | None Percentage Amount  Sales Tax  999  1  1  10  500                                                              | Inch                | Here amount is selected w    | discount type<br>ith Inch unit.  | A     A     A       P     Words: 0 dig       Enter a list of product features to digolary. Leave blank to disable this ite.       Product Specification       File      Edit <                                                                                                    |
| Notes as procease as the experised to profiles that have have assess setting enabled. <b>Finally Content Type Finally Content Setting Setting Seties Setting Seties Setting Setting Setting Seties Setting Se</b>              | None       Percentage       ● Amount       2       12       Sales Tax       999       1       10                   | Inch                | Here amount a lis selected w | discount type<br>ith Inch unit.  | A       ▲       ▲         B       Words: 0 all         Enter a list of product features to display Leave blank to disable this tab.       Words: 0 all         Product Specification       File × Edit × Insert × View × Format × Table × Tools ×         ♠       ←       ●         ●       Formats ×       B         J       E       E         ●       Formats ×       B         A       ×       ●         ●       Words: 0 all         ●       Words: 0 all         ●       Words: 0 all         ●       Words: 0 all         ●       Words: 0 all         ●       Words: 0 all         ●       Words: 0 all         ●       Words: 0 all         ●       Words: 0 all         ●       Words: 0 all         ●       Words: 0 all         ●       Format × Table × Tools ×         ●       ✓         ●       ✓         ●       ✓         ●       ✓         ●       ✓         ●       ✓         ●       ✓         ●       ✓         ●       ✓                                                                                                    |
| Which share a price will be applied to profiles that have the which sale setting enabled. <b>Finally Content Type Enable UCM Unit Of Measure * Price Tax Class Tax Class Tax Class Tax Class Tax Class Charter of the sales tax applied to the product during the basis. <b>Preventy Clast Class Class C</b></b>                                                                                                    | None         Percentage         ● Amount         2         12         Sales Tax         999         10         500 | Inch                | Here amount a lis selected w | discount type<br>ith Inch unit.  | A • A • G                                                                                                    |

13. Enter all mandatory fields and select amount discount type along with the Inch unit or

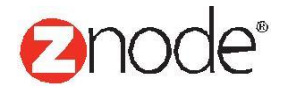

Znode - Units Of Measure (UOM) Product User Guide

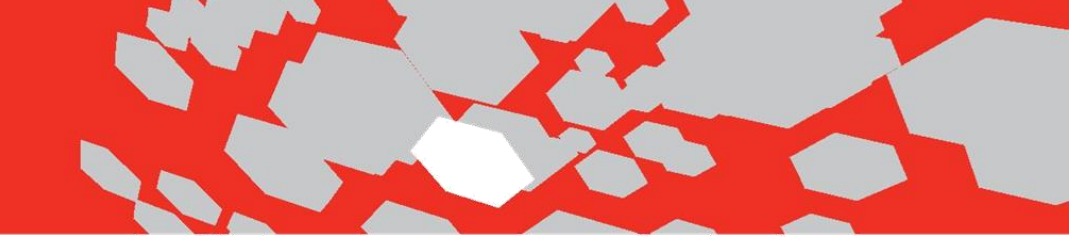

any other Unit.

- 14. Amount discount type product is created. Go to tier pricing tab to configure tier pricing for the product.
- 15. Click on the Add button to create tier pricing for amount discount type product. Enter following details to set tier pricing for amount discount type.
  - > Select Profile: Select the profile from the drop down.
  - > Tier Start: Enter the minimum quantity of items.
  - > **Tier End**: Enter the maximum quantity of items.
  - > **Discount Amount:** Enter the discount amount for this range.
  - Price: Price will be automatically calculated by using below formula. Admin cannot change the discounted price. Price field will be in view only mode.

### **UOM Tier Formula for discount in Amount:**

(Retail price - Discount amount) \* Size of packets.
 Ex. (\$50 - \$5) \*2 = \$90.

|                                                                                            | oard Setup Inventory                | 🐔 ٵ 🍪<br>Iarketing Orders Vendors F      | Ceports Advanced Plug            | ins                            | 💄 Hello adı<br>💠 Account | nin 12345!<br>  🎧 Support   💿 Help   🔂 Log off |
|--------------------------------------------------------------------------------------------|-------------------------------------|------------------------------------------|----------------------------------|--------------------------------|--------------------------|------------------------------------------------|
| Add Pricing Tier - Amount disco                                                            | unt type                            |                                          |                                  |                                |                          |                                                |
| Tier Pricing Details                                                                       |                                     |                                          |                                  |                                |                          |                                                |
| Select Profile                                                                             | Apply to All Profiles               |                                          | •                                |                                |                          |                                                |
| Tier Start *<br>Minimum quantity of items that must be ordered fo<br>this pricing to apply | 0 r                                 |                                          |                                  |                                |                          |                                                |
| Tier End *<br>Maximum quantity of items that must be ordered t<br>this pricing to apply    | 5<br>for                            |                                          |                                  |                                |                          |                                                |
| Retail Price                                                                               | \$ 50                               |                                          |                                  |                                |                          |                                                |
| Weight                                                                                     | 0 LBS                               | Have disca                               |                                  | ulated using balance formula   | 1                        |                                                |
| Min Selectable Quantity                                                                    | 1                                   | (Retai                                   | l price - Discount a             | mount) *Size of packet.        |                          |                                                |
| Unit Of Measure                                                                            | Inch                                |                                          | Ex. (\$50 - \$                   | 5)*2= \$90                     |                          |                                                |
| Size Of Packet                                                                             | 2                                   |                                          |                                  |                                | -                        |                                                |
| Discount Amount<br>% Discount depends on Qty Tiers (price breaks)                          | 5                                   |                                          |                                  |                                |                          |                                                |
| Price *                                                                                    | \$ 90                               |                                          |                                  |                                |                          |                                                |
|                                                                                            |                                     | SUB                                      | MIT CANCEL                       |                                |                          |                                                |
|                                                                                            | oard Setup Inventory                | ਗ ┥ 🐸<br>Iarketing Orders Vendors F      | 🥵 🤌 🌶<br>Reports Advanced Plug   | ins                            | _ Hello adı<br>¢ Account | nin 12345!<br>  🎧 Support   🥑 Help   🕞 Log off |
| Product Details - Amount discou                                                            | ınt type                            |                                          |                                  |                                |                          | + BACK                                         |
| Product Info Settings Catego                                                               | ories SKUs Bundles                  | Facets Tags Images A                     | dd-Ons Tiered Pricing            | Highlights Digital Assets      |                          |                                                |
| Tiered pricing enables you to specify a proc                                               | duct price based on the number of i | tems ordered. For example: you could off | er discounted pricing if the cus | tomer buys more than 10 items. |                          | ADD TIER PRICE                                 |
|                                                                                            |                                     |                                          |                                  |                                |                          | Advanced Search   Clear                        |
| ID Profile                                                                                 | Tier Start                          | Tier End                                 | Price                            | Discount Amount                | Edit                     | Remove                                         |
| 6 All Profiles                                                                             | 1                                   | 5                                        | \$90.00                          | 5.000000                       | 1                        | â                                              |
| 7 All Profiles                                                                             | 6                                   | 8                                        | \$80.00                          | 10.000000                      | 1                        | <b>a</b>                                       |
| 8 All Profiles                                                                             | 9                                   | 10                                       | \$70.00                          | 15.00000                       |                          | <b>Ö</b>                                       |
| Show 50 Ver Page                                                                           |                                     |                                          |                                  |                                | • •                      | Page 1 /1 🕨 🕨                                  |

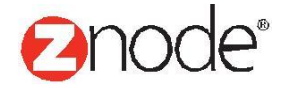

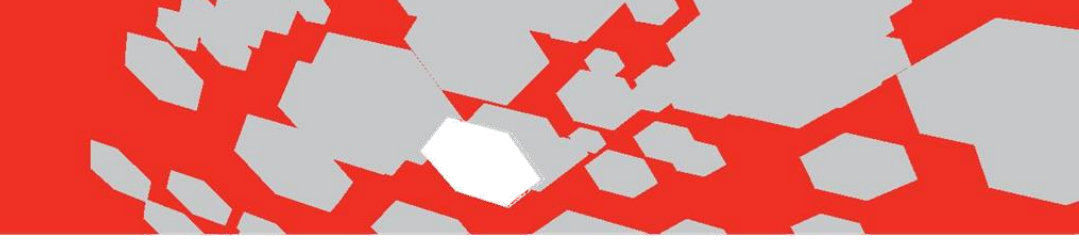

How Tier Pricing applied in Demo site:

16. Open the demo site. Home page is displayed with special product.

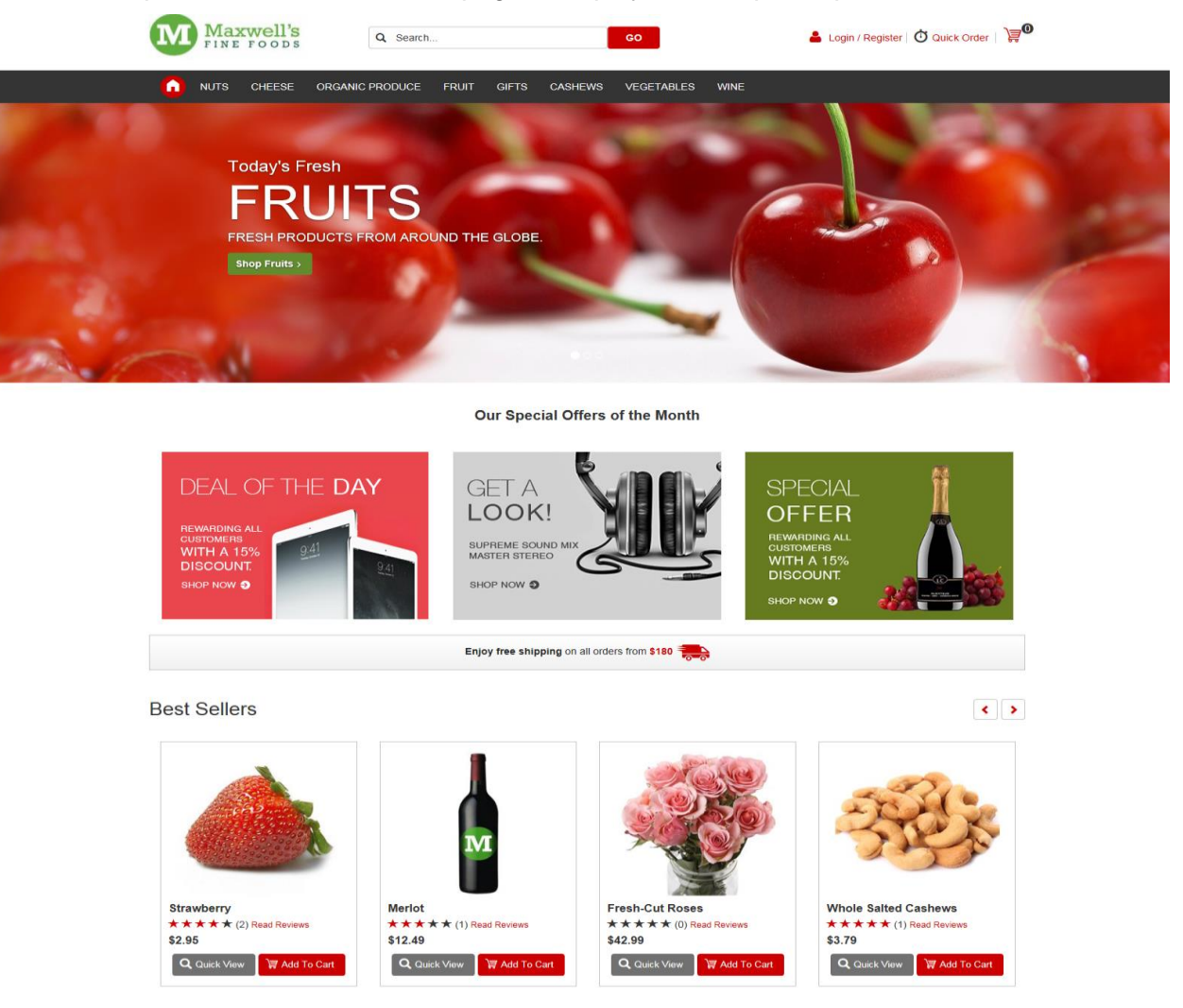

17. Go to the product details page for UOM product. Here the entire discounted price is displayed on the page.

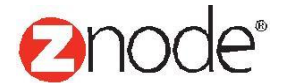

# g ways:

### This will be work in following ways:

- When user purchase product quantity between the range of 1 to 5 then product unit price will be **\$45.06**.
- When user purchase product quantity between the range of 6 to 8 then product unit price will be **\$43.52**.
- When user purchase product quantity between the range of 9 to 10 then product unit price will be **\$40.96**.

| Q Search                                                                                                 | GO                | •                                               | ) Login / Register   👌 Quick Order   ) 🛒 🖲 |
|----------------------------------------------------------------------------------------------------|-------------------|-------------------------------------------------|--------------------------------------------|
| ▲ NUTS CHEESE ORGANIC PRODUCE FRUIT GIFTS CASI                                                           | HEWS VEGET.       | ABLES WINE                                      |                                            |
| Home \ Fruit \F                                                                                          | ercentage Type Pr | oduct                                           |                                            |
| NEWI                                                                                                    | Percer            | ntage Type Prod                                 | luct                                       |
| -                                                                                                    | ****              | (0) Read Reviews                                |                                            |
|                                                                                                    | Item: percent     | age001                                          |                                            |
|                                                                                                    |                   | This item is in stock!<br>Ships Within 24-Hours |                                            |
|                                                                                                    |                   | Qualifies For Free Shipping*                    |                                            |
| Discount price is displayed on product detail page.<br>1. If user purchased product quantity between the | Your Price \$45.0 | 6                                               | Add To Cart                                |
| range of 1 to 5 then unit price will be \$45.06.<br>2. If user purchased product quantity between the    | Quantity          | _                                               |                                            |
| range of 6 to 8 then unit price will be \$43.52.<br>3. If user purchased product guantity between the    | 1                 |                                                 |                                            |
| range of 9 to 10 then unit price will be \$40.96.                                                        |                   |                                                 |                                            |
|                                                                                                    | Qty               | Unit Price                                      | Price                                      |
|                                                                                                    | 1                 | \$45.06                                         | \$45.06                                    |
|                                                                                                    | 6                 | \$43.52                                         | \$261.12                                   |
|                                                                                                    | 9                 | \$40.96                                         | \$368.64                                   |
|                                                                                                    | Sold as 5.1       | 2 Gram Units                                    |                                            |
|                                                                                                    | Add To V          | Vishlist 🖶 Print 🤤 See More                     | ſ₽₿₽₩                                      |

18. Click on the Add to cart button. Shopping cart page is displayed.

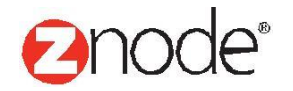

| Maxwell's<br>FINE FOODS Q Search CO                   | 👗 Lo                                              | gin / Register   ዕ Qui | ick Order   🔰 |
|-------------------------------------------------------|---------------------------------------------------|------------------------|---------------|
| NUTS CHEESE ORGANIC PRODUCE FRUIT GIFTS CASHEWS VEGET | ABLES WINE                                        |                        |               |
| SHOPPING CART                                         |                                                   |                        |               |
| Your Total is \$299.76 for 6.56 items                 |                                                   |                        |               |
| ltem(s)                                               | Item Price                                        | Quantity               | Total         |
| X maxwell's Percentage Type Product                   | \$43.52                                           | 6.56                   | \$285.49      |
| X Remove All Cart Items                               | Sub Total                                         |                        | \$285.49      |
| Have A Promo Code?                                    | Discounts                                         |                        | \$0.00        |
| Apply                                                 | Тах                                               |                        | \$14.27       |
| Item price is displayed as \$43.52 when               | Order Total                                       | \$2                    | 299.76        |
| user purchased more than 6 quantity.                  | *Shipping and Taxes will be added during checkout |                        |               |
|                                                       | Continue Shoppin                                  | a 📥 Ch                 | eckout        |
|                                                       |                                                   |                        |               |

### Note -

- a) If site admin want to sell divisible quantity of product. Ex. Gold and copper then Gram Or Ozt unit of measure are used.
- b) If site admin want to sell the products in Pack then Piece, Inch and Kit unit of measure are used.

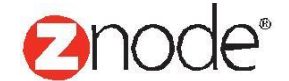